## Сохранение информации в облако (mail.ru)

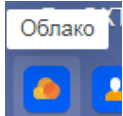

×

- 1. Зайти в почтовый ящик. Нажать на кнопку
- 2. В открывшемся окне нажать кнопку «Загрузить»

| 🙆 облако                                                                  | 🔔 Облако 🔟 😋     | la Oблако 🤐 Слини доступ 😸 Управление подписками |                                                   |  |  |  |  |
|---------------------------------------------------------------------------|------------------|--------------------------------------------------|---------------------------------------------------|--|--|--|--|
| 🗢 Загрузить Создать                                                       | 🔹 🕑 Выделить все | 🛓 Скачать 🛛 🚢 Настр                              | роить доступ                                      |  |  |  |  |
| ТАРИФ: 100 ГБ. Бесплатный<br>Свободно 99.6 ГБ из 100 ГБ<br>Купить выгодно | +                | Установит<br>Ссоодер                             | е Облако Mail.ru на моби<br>ev АрруStore Солее 15 |  |  |  |  |
| облако                                                                    | OUTAKO           |                                                  |                                                   |  |  |  |  |
| <ul> <li>7 класс</li> <li>9.04</li> <li>Почтовые вложения</li> </ul>      | 7 класс          | 9.04                                             | Почтовые вл                                       |  |  |  |  |
| ИЗБРАННОЕ                                                                 |                  |                                                  |                                                   |  |  |  |  |
| ФАЙЛЫ ИЗ ПОЧТЫ                                                            |                  |                                                  | Ø                                                 |  |  |  |  |
| Byonguino                                                                 |                  |                                                  |                                                   |  |  |  |  |

Загрузить в Облако

3. Выбрать необходимый файл на компьютере (Выбрать файлы – Открыть)

| Пере                           | тащите с<br>для загј                                | юда файлы<br>рузки             |                   |  |  |  |
|--------------------------------|-----------------------------------------------------|--------------------------------|-------------------|--|--|--|
| Выбрать файлы                  | Максимальный размер файла 2 ГБ<br>Снять ограничение |                                |                   |  |  |  |
| Имя                            |                                                     | Дата изменения                 | Тип               |  |  |  |
| 🔜 прошедшие                    |                                                     | 12.04.2020 12:10               | Папка с файлами   |  |  |  |
| 🗊 8 программирование разветв   | ляющихся                                            | 29.10.2018 13:17               | Презентация Pow   |  |  |  |
| 📄 неравенства.docx             |                                                     | 12.04.2020 16:57               | Документ Microso  |  |  |  |
| 🛃 производная.bmp              |                                                     | 12.04.2020 16:33               | Точечный рисунок  |  |  |  |
| 8 программирование разветвляющ | III<br>цихся алгоритя                               | иов ; • Все файлы (<br>Открыть | ()<br>•<br>Отмена |  |  |  |

4. После этого, выбранный файл, загрузится в облако

| 7 класс     |       | 9.04      |      | Почтовые вложения |   | 🔅 7 кл повтоениppt | * | • 9-4-3 vi                                    | idpppt                         |   |
|-------------|-------|-----------|------|-------------------|---|--------------------|---|-----------------------------------------------|--------------------------------|---|
|             |       |           | Ø    |                   |   | P                  | 8 | инсормал<br>РЕСУРСЫ<br>ИНТЕРНЕТ,<br>СОНУУНИКА | ционные<br>и сервись<br>А<br>а |   |
| 🛊 🔹 Алгебра | mp4 🔲 |           |      |                   | - | # Долина реки јрд  | • | • Инфор                                       | мmp4                           | C |
|             | Ð     | A.        |      |                   |   | ± Скачать 1.24 МБ  | 8 |                                               | 1                              | 0 |
|             |       | Petternut | .mp4 |                   |   |                    |   |                                               |                                |   |
|             |       |           |      |                   |   |                    |   |                                               | Ľ                              |   |

5. Скопировать ссылку на ресурс. Нажать на кнопку

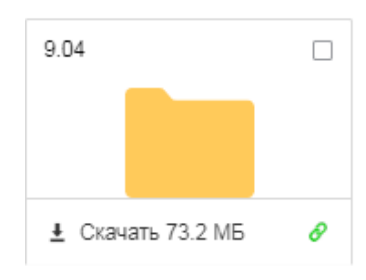

## 6. Копировать ссылку

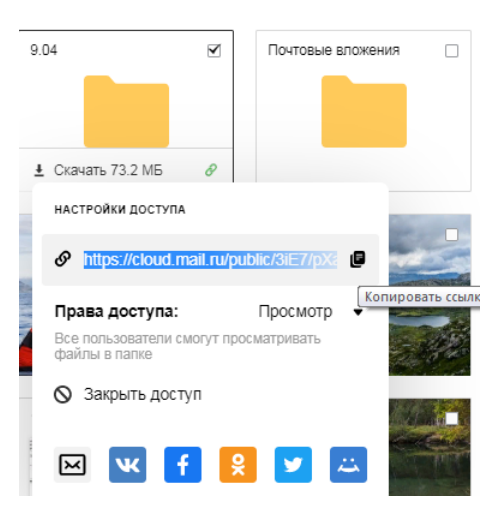

7. Вставить скопированную ссылку, в строку ДЗ (в журнале)